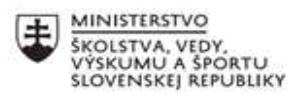

|       | EURÓPSKA ÚNIA                                                |
|-------|--------------------------------------------------------------|
| ÷.,.? | Európsky sociálny fond<br>Európsky fond regionálneho rozvoja |

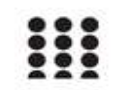

OPERAČNÝ PROGRAM ĽUDSKÉ ZDROJE

# Písomný výstup pedagogického klubu

| 1. | Prioritná os                      | Vzdelávanie                                     |
|----|-----------------------------------|-------------------------------------------------|
| 2. | Špecifický cieľ                   | 1.1.1 Zvýšiť inkluzívnosť a rovnaký prístup ku  |
|    |                                   | kvalitnému vzdelávaniu a zlepšiť výsledky a     |
|    |                                   | kompetencie detí a žiakov                       |
| 3. | Prijímateľ                        | Stredná priemyselná škola stavebná a geodetická |
|    |                                   | v Košiciach, Lermontovova 1, 04001 Košice -     |
|    |                                   | mestská časť Staré Mesto                        |
| 4. | Názov projektu                    | Digitálni stavbári a geodeti                    |
| 5. | Kód projektu ITMS2014+            | 312011AKZ2                                      |
| 6. | Názov pedagogického klubu         | Odborná informatika                             |
| 7. | Meno koordinátora pedagogického   | Mgr. Renáta Palenčárová                         |
|    | klubu                             |                                                 |
| 8. | Školský polrok                    | Ι.                                              |
| 9. | Odkaz na webové sídlo zverejnenia | http://www.stavke.sk/?page_id=3908              |
|    | písomného výstupu                 |                                                 |

10.

### Úvod:

Práca v Sketchup-e

# Stručná anotácia :

Sketchup je celosvetovo rozšírený program na 2D kreslenie a 3D modelovanie. Vďaka svojmu nadčasovému, jednoduchému a intuitívnemu ovládaniu je možné naučiť sa prácu v programe rýchlo a efektívne. Cieľom je osvojiť základy si primárne funkcie programu Sketchup, použiteľné na prvé kroky pri 2D kreslení a 3D modelovaní. Praktickým cvičením v programe sa vytvorí komplexný prehľad o programe a naučia sa vytvárať výstupy vhodné pre vlastné použitie,

# Kľúčové slová :

Panel nástrojov,

### Zámer a priblíženie témy písomného výstupu:

Previesť a uľahčiť učiteľom a žiakom prácu s programu Sketchup pomocou písomnej pomôcky.

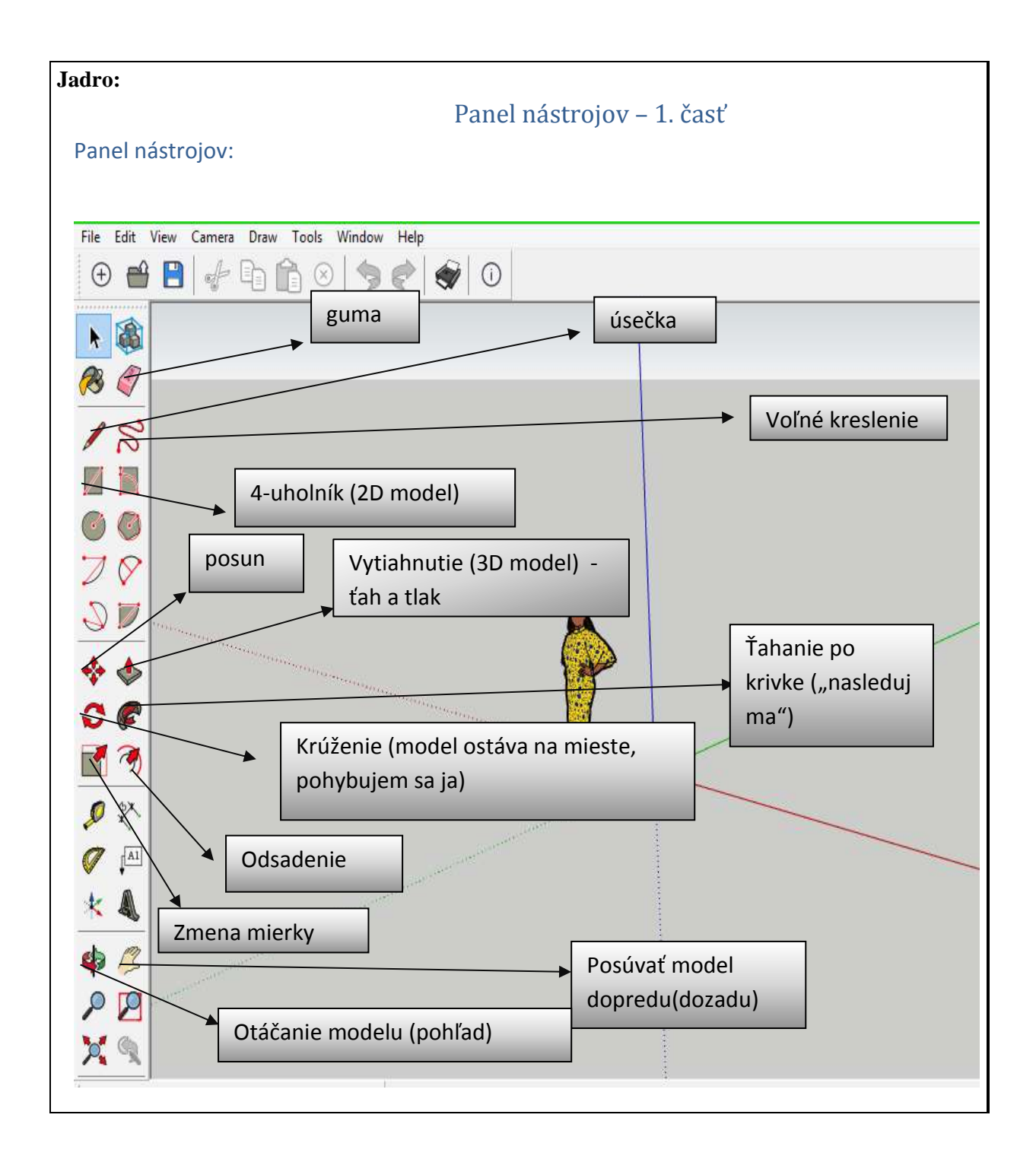

- 1. Zostrojte obdĺžnik pomocou nástroja "pero".
- Ak chceme mať pravidelný štvoruholník (obdĺžnik alebo štvorec) všímame si akej farby je úsečka, ktorú ideme zostrojiť.
- Ak majú farby osí úsečka je rovnobežná s osou rovnakej farby akej je úsečka
- Tým zabezpečíme, že strany budú na seba kolmé
- 2. Zostrojte obdĺžnik s rozmermi 2500mm,5100mm pomocou nástroja "pero".
- Využívajte možnosť napísať rozmer na numerickej klávesnici (rozmer sa napíše vpravo dole)

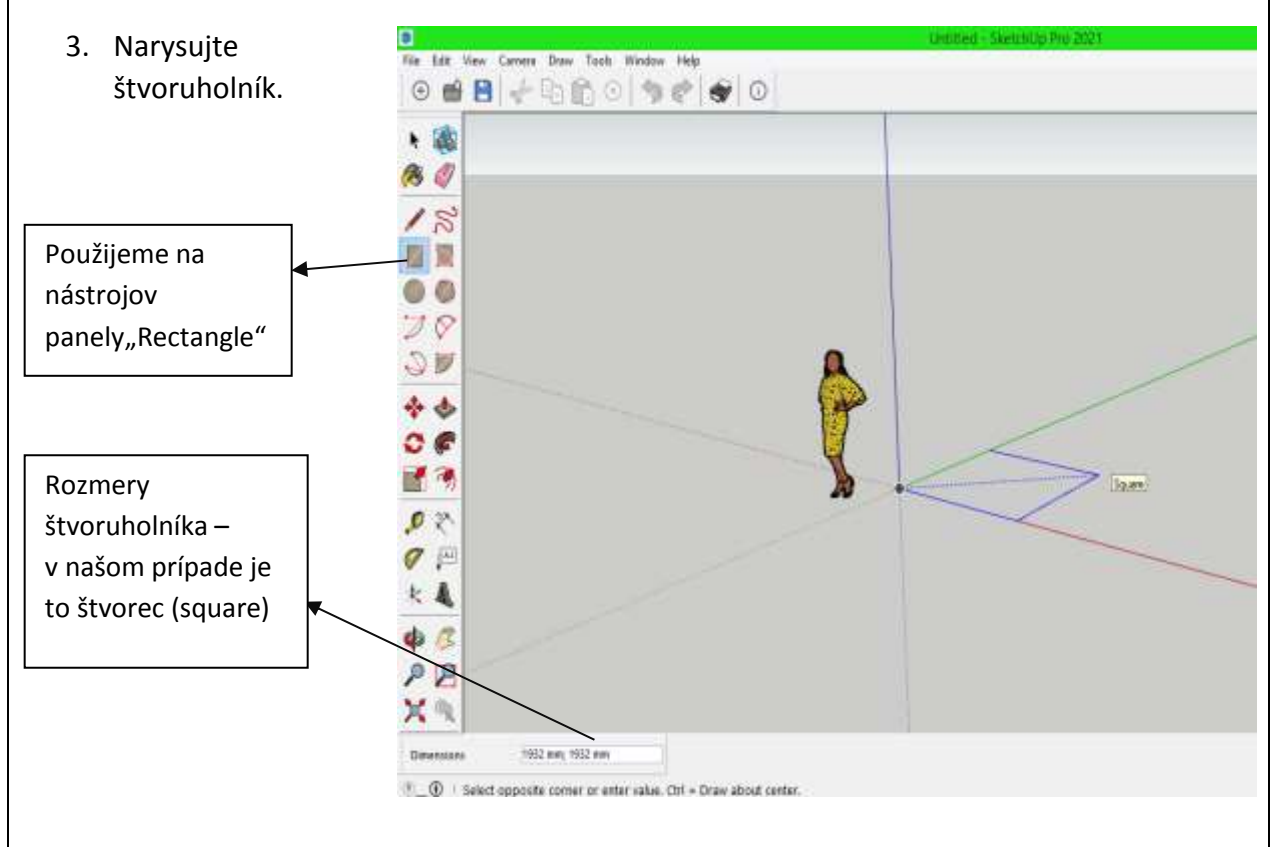

- Rozmery si môžeme zadať aj vlastne:

vyberieme si miesto kam chceme vložiť štvoruholník a naťukáme rozmery oddelené podkočiarkou

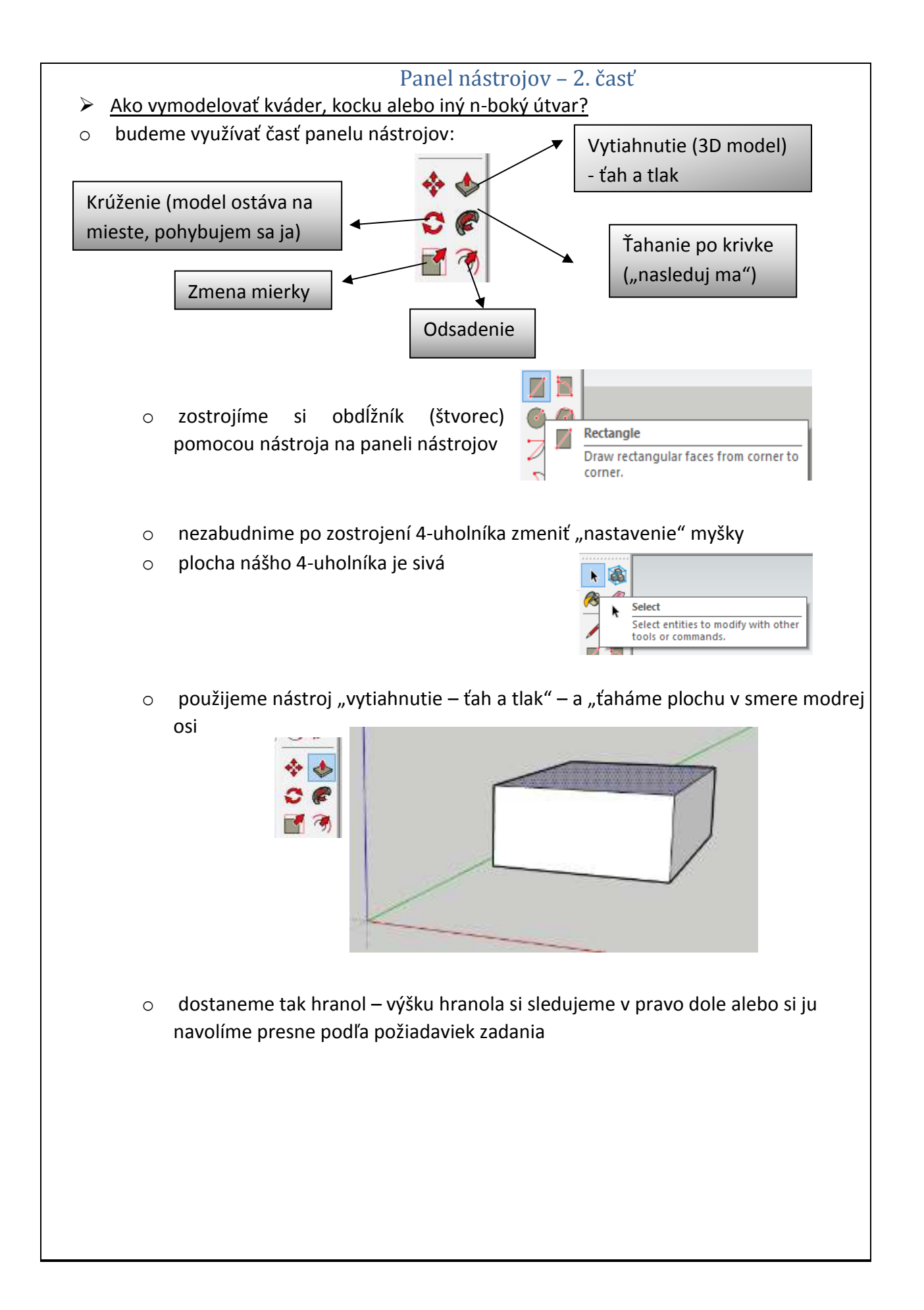

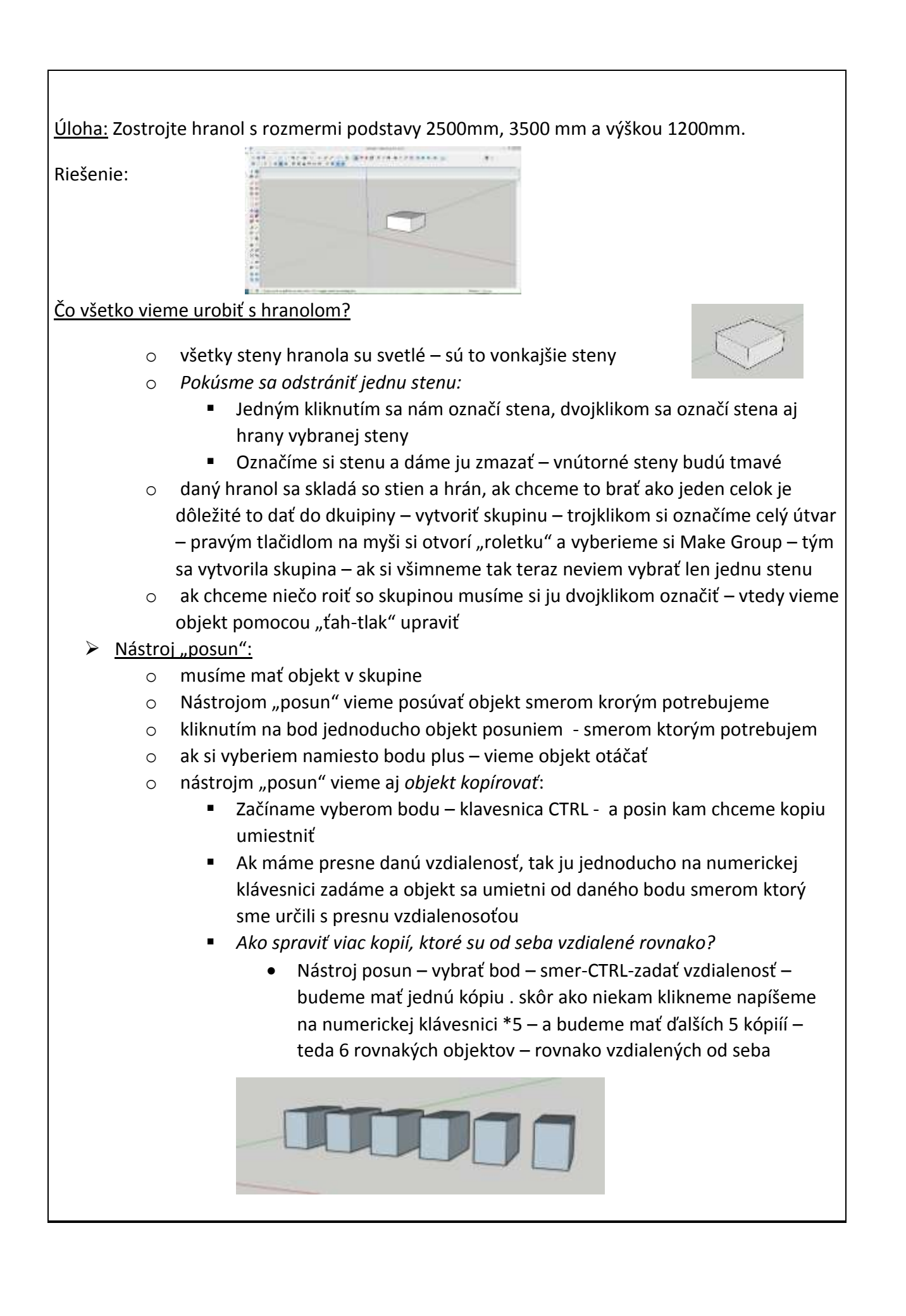

Záver: Začať používať základné nástroje. Vedieť vymodelovať jednoduché objekty. Nájsť prepojenie s výukou v odborných predmetoch.

| 11. Vypracoval (meno, priezvisko) | Mgr. Renáta Palenčárová |
|-----------------------------------|-------------------------|
| 12. Dátum                         | 26.02.2021              |
| 13. Podpis                        |                         |
| 14. Schválil (meno, priezvisko)   |                         |
| 15. Dátum                         |                         |
| 16. Podpis                        |                         |